## ΕΚΔΟΣΕΙΣ ΚΛΕΙΔΑΡΙΘΜΟΣ

# το μικρο βιβλίο για τα ελληνικά Windows 7

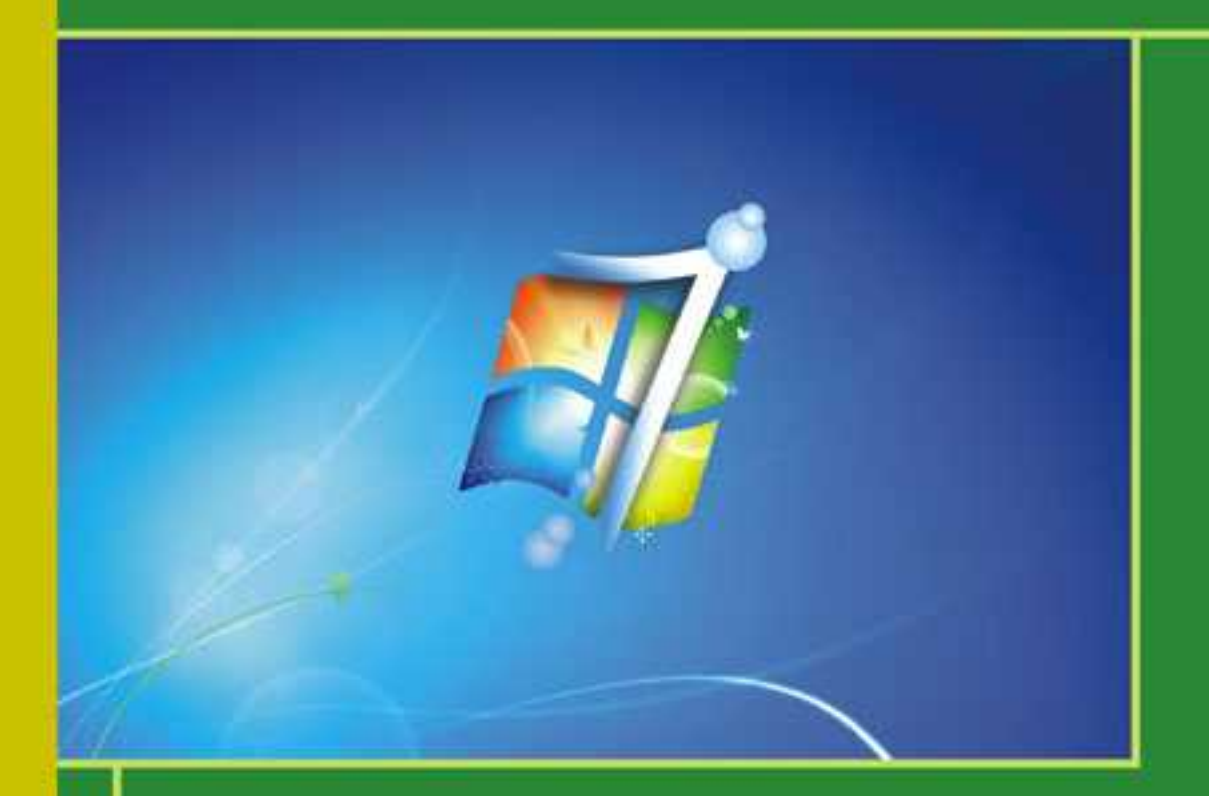

Η πρώτη γνωριμία με τα Windows 7
Βασικές εργασίες με το λειτουργικό σύστημα
Τα Windows 7 και το Διαδίκτυο

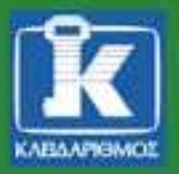

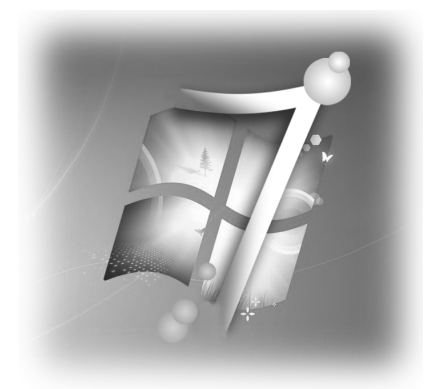

## Περιεχόμενα

#### Κεφάλαιο 1 Καλό ξεκίνημα

| Καλωσορίσατε!                                |    |
|----------------------------------------------|----|
| Η επιφάνεια εργασίας των ελληνικών Windows 7 | 10 |
| Γνωριμία με το ποντίκι                       |    |
| Το παράθυρο και τα περιεχόμενά του           |    |
| Και πάλι το ποντίκι                          |    |
| Γνωριμία με το πληκτρολόγιο                  | 40 |
|                                              |    |

#### Κεφάλαιο 2 Εργασία στα Windows 7

| Άνοιγμα προγραμμάτων                          | 51 |
|-----------------------------------------------|----|
| Τα πλαίσια διαλόγου                           | 67 |
| Άμεση ηλεκτρονική Βοήθεια                     |    |
| Πού αλλού οδηγεί το κουμπί "Έναρξη";          |    |
| Ιδιότητες γραμμής εργασιών και μενού "Έναρξη" |    |
| Διάφορες χρήσιμες εργασίες στα Windows 7      | 85 |
| Σβήσιμο του υπολογιστή                        |    |
|                                               |    |

#### 51

#### Κεφάλαιο 3 Το Διαδίκτυο και τα Windows 7

| Το Διαδίκτυο                                    |     |
|-------------------------------------------------|-----|
| Υπηρεσίες του Διαδικτύου                        |     |
| Διευθύνσεις στο Διαδίκτυο                       |     |
| Σύνδεση στο Διαδίκτυο                           |     |
| Περιπλάνηση σε ιστοσελίδες                      |     |
| Ηλεκτρονικό ταχυδρομείο                         |     |
| Εγκατάσταση του πακέτου Windows Live Essentials | 103 |
|                                                 |     |

#### Ευρετήριο

111

#### Κεφάλαιο 1

### Καλό ξεκίνημα

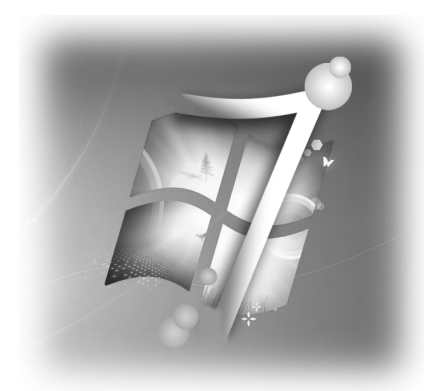

Μόλις παραλάβατε τον καινούργιο υπολογιστή σας. Βρίσκεται επάνω στο γραφείο σας, με όλα του τα εξαρτήματα συνδεδεμένα, και είναι έτοιμος να υπακούσει στις επιθυμίες σας. Ο υπολογιστής σας λειτουργεί με βάση τα "ελληνικά" Windows 7, τα οποία είναι ένα βασικό πρόγραμμα (λειτουργικό σύστημα) που χρησιμοποιεί διάφορες εικόνες και συμβολισμούς για να επικοινωνεί μαζί σας.

Στο εισαγωγικό αυτό βιβλίο θα προσπαθήσουμε να σας περιγράψουμε τις βασικές γνώσεις που απαιτούνται για να χρησιμοποιήσετε τα Windows 7. Αν θέλετε περισσότερες πληροφορίες, θα βρείτε αρκετές στην πλούσια, ενσωματωμένη ηλεκτρονική βοήθεια των Windows 7. Άλλες πηγές είναι τα ειδικά περιοδικά του κλάδου και η εξειδικευμένη βιβλιογραφία. Από τις εκδόσεις ΚΛΕΙΔΑΡΙΘΜΟΣ κυκλοφορούν μερικές σειρές βιβλίων στις οποίες, ανάλογα με το επίπεδο των γνώσεών σας και τις ανάγκες σας, μπορείτε να βρείτε οποιοδήποτε βιβλίο σάς ενδιαφέρει. Στον Πίνακα 1 παρουσιάζονται οι σειρές αυτές, μαζί με μια περιγραφή του είδους των βιβλίων που περιλαμβάνει η κάθε μία. Αναλυτικότερη περιγραφή μπορείτε να βρείτε στον κατάλογο που υπάρχει στο τέλος του βιβλίου.

#### Καλωσορίσατε!

Καλωσορίσατε στο μαγικό κόσμο των προσωπικών υπολογιστών! Είναι ένας κόσμος διαφορετικός, ένας κόσμος με πολλά πρόσωπα. Ένας κόσμος όπου καθένας μπορεί να βρει αυτό που τον ενδιαφέρει!

| Σειρά                   | Περιγραφή                                                                                                    | Εκδότης                            |
|-------------------------|----------------------------------------------------------------------------------------------------|------------------------------------|
| Εύκολα                  | Εντυπωσιακά σε εμφάνιση και περιεχόμενο,<br>εξολοκλήρου έγχρωμα βιβλία, στα οποία θα<br>βρείτε τις βασικές πληροφορίες που χρειάζεστε<br>για να δουλέψετε.                                                                                                    | IDG<br>Κλειδάριθμος                |
| Οδηγοί της<br>Microsoft | Βιβλία που αποτελούν την απόλυτη και<br>πληρέστερη αναφορά για κάθε πρόγραμμα, από<br>την ίδια τη Microsoft Press. Για τους<br>απαιτητικούς χρήστες, που θέλουν πραγματικά<br>να εξαντλήσουν τις δυνατότητες που τους<br>παρέχει ένα πρόγραμμα.                                                                                                    | Microsoft<br>Press<br>Κλειδάριθμος |
| Βήμα Βήμα               | Σειρά βιβλίων που συνοδεύονται από δισκέτες ή<br>CD-ROM, τα οποία χρησιμοποιείτε στα<br>μαθήματα πρακτικής εξάσκησης που<br>περιέχονται σε κάθε βιβλίο. Βήμα προς βήμα<br>οδηγίες για το κάθε τι που μπορείτε να κάνετε με<br>το συγκεκριμένο πρόγραμμα.                                                                                                    | Microsoft<br>Press<br>Κλειδάριθμος |
| Με μια ματιά            | Η γρήγορη, εποπτική μέθοδος που σας<br>επιτρέπει να στρώσετε στη δουλειά τον<br>προσωπικό σας υπολογιστή μέσα σε ελάχιστο<br>χρόνο. Χάρη στις σαφείς και απόλυτα<br>κατανοητές, βήμα προς βήμα οδηγίες του<br>βιβλίου, οι οποίες συνοδεύονται από πληθώρα<br>εικόνων, θα καταφέρετε να μάθετε όλα όσα<br>χρειάζεστε για να εκμεταλλευθείτε στο έπακρο<br>την ισχύ του υπολογιστή σας και τα<br>προγράμματα που χρησιμοποιείτε. | Microsoft<br>Press<br>Κλειδάριθμος |

| Πίνακας 1. | Σειρές βιβλίων όπου μπορείτε να ανατρέξετε για περισσότερα |
|------------|------------------------------------------------------------|
|            | στοιχεία.                                                  |

## Windows 7, λειτουργικό σύστημα, και βοηθητικά προγράμματα

Το βασικό λειτουργικό πρόγραμμα (ή λειτουργικό σύστημα) που είναι εγκατεστημένο στον υπολογιστή σας ονομάζεται Windows 7 — από την αγγλική λέξη windows που σημαίνει "παράθυρα". Τα Windows 7 είναι ένα λειτουργικό σύστημα που ενεργοποιείται αυτόματα με την εκκίνηση του υπολογιστή σας, και χρησιμοποιεί διασύνδεση γραφικών (δηλαδή επικοινωνεί με το χρήστη με διάφορα σύμβολα και εικόνες) ώστε να διευκολύνει την εργασία του με τον υπολογιστή. Επίσης, αξιοποιεί σε μεγάλο βαθμό και το ποντίκι ως συσκευή για την εισαγωγή δεδομένων στον υπολογιστή και την επιλογή διαταγών στα διάφορα προγράμματα.

#### Τα βασικά βοηθητικά προγράμματα

Αφού λοιπόν το μηχάνημά σας χρησιμοποιεί ως λειτουργικό σύστημα τα Windows 7, διαθέτει και μια σειρά χρήσιμα βοηθητικά προγράμματα για τις πιο συνηθισμένες εργασίες που κάνουν οι χρήστες των υπολογιστών. Τέτοια βοηθητικά προγράμματα είναι τα εξής:

- To WordPad για τη σύνταξη και την επεξεργασία κειμένων.
- Η Ζωγραφική για απλές σχεδιαστικές εργασίες.
- Η Εξερεύνηση των Windows για να βρίσκετε το δρόμο σας μέσα στον υπολογιστή.
- Εργαλεία που θα σας φανούν χρήσιμα καθώς θα γνωρίζετε καλύτερα τις δυνατότητες του υπολογιστή σας.
- Διάφορα παιχνίδια, όπως τα Chess Titans, Mahjong Titans, Purble Place, Κούπες, Κυψέλες, Ναρκαλιευτής, Πασιέντζα, Πασιέντζα Αράχνη, καθώς και παιχνίδια που μπορείτε να παίζετε στο Διαδίκτυο, όπως τα Μπαστούνια στο Internet, Ντάμα στο Internet, και Τάβλι στο Internet.

Περισσότερα για τα Windows 7 και τη λειτουργία τους, αλλά και για τα βοηθητικά τους προγράμματα και την εφαρμογή τους, θα πούμε στη συνέχεια.

#### Ας ξεκινήσουμε!

Ας υποθέσουμε λοιπόν ότι ο υπολογιστής σας βρίσκεται δίπλα ή και επάνω στο γραφείο σας, έτοιμος με όλα τα εξαρτήματά του συνδεδεμένα, και ότι ανυπομονείτε να "κάνετε κάτι" μαζί του.

#### Τι θα χρειαστείτε για τα πρώτα σας βήματα

Εκτός από τον υπολογιστή, για να παρακολουθήσετε τα παραδείγματα και τις οδηγίες που δίνουμε σε αυτό το βιβλίο καλό είναι να έχετε πρόχειρη μια μονάδα μνήμης φλας USB. Αν γνωρίζετε τι σημαίνει αυτό, έχει καλώς. Αν όχι, ζητήστε το έτσι ακριβώς από τον προμηθευτή του υπολογιστή σας ή από το κατάστημα από το οποίο προμηθεύεστε αναλώσιμα. Αν θέλετε να μάθετε κάτι περισσότερο περί των μονάδων μνήμης φλας USB, στο βιβλίο αυτό υπάρχει η σχετική ενότητα.

Πατήστε λοιπόν το διακόπτη του υπολογιστή για να του δώσετε ρεύμα!

#### Η επιφάνεια εργασίας των ελληνικών Windows 7

Πατήστε το διακόπτη ON/OFF (πολλές φορές έχει τα γράμματα I/O ή την επιγραφή POWER) του υπολογιστή σας, δώστε ρεύμα (αν χρειάζεται) και στην οθόνη του συστήματός σας, και ...

#### Το θηρίο μουγκρίζει και σφυρίζει!

Ξαφνικά, η κεντρική μονάδα του υπολογιστή σας αρχίζει να γρυλίζει και να σφυρίζει, λαμπάκια αναβοσβήνουν στην όψη του, και... γίνεται φως! Στην οθόνη αρχίζουν να εμφανίζονται διάφορα ακαταλαβίστικα, που εξαφανίζονται πριν προλάβετε καλά-καλά να τα διαβάσετε, μετά εμφανίζεται το λογότυπο των Windows και η φράση "Εκκίνηση των Windows", και τέλος τα πάντα ηρεμούν. Από την κεντρική μονάδα ακούγεται μονάχα ο ελαφρός βόμβος της μονάδας τροφοδοσίας, και στην οθόνη του υπολογιστή...

#### Τα Windows 7 σάς καλωσορίζουν

Όταν ξεκινάτε τον υπολογιστή σας, στην οθόνη σας εμφανίζεται η επιφάνεια εργασίας των Windows 7, που βλέπετε στην **Εικόνα 1-1**. Στην επιφάνεια εργασίας θα κάνετε τα πάντα με τον υπολογιστή σας. Πέρα από το μεγάλο κενό χώρο στο κέντρο της οθόνης, υπάρχουν και κάποια εργαλεία ή χειριστήρια που σας βοηθούν να υλοποιείτε τις επιθυμίες σας με τα Windows 7. Γι' αυτό και θα πρέπει να εξοικειωθείτε με τα περιεχόμενά της, τον τρόπο χειρισμού τους, και τις δυνατότητες που σας παρέχουν.

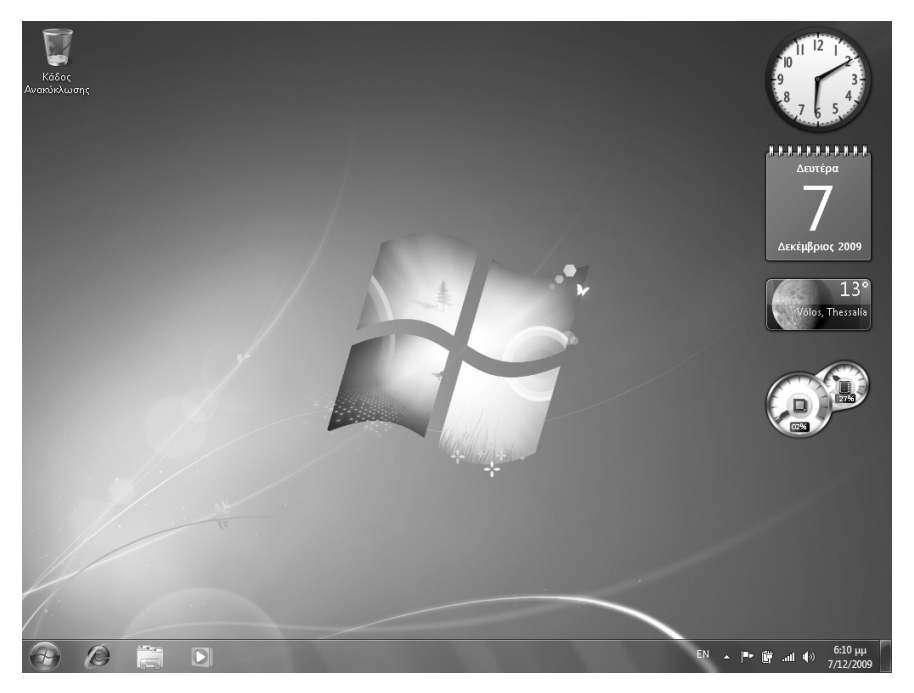

Εικόνα 1-1. Η επιφάνεια εργασίας των Windows 7.

Το μοναδικό εικονίδιο που υπάρχει εξαρχής στην επιφάνεια εργασίας είναι ο Κάδος Ανακύκλωσης, που οδηγεί στον τόπο "προσωρινής παραμονής" κάθε λογής "σκουπιδιών" που διαγράφετε από τον υπολογιστή σας, για την περίπτωση που θα μετανιώσετε και θα τα ξαναχρειαστείτε.

Στην οθόνη του υπολογιστή μπορεί, επίσης, να υπάρχουν και άλλα εικονίδια, ανάλογα με τα προγράμματα που έχετε εγκαταστήσει.

#### Το κουμπί Έναρξη

Στην κάτω αριστερή γωνία της οθόνης, βρίσκεται το κουμπί Έναρξη. Από εδώ ξεκινούν τα πάντα, από εδώ μπορείτε να φτάσετε σε κάθε γωνία του υπολογιστή σας και των περιφερειακών του συσκευών, από εδώ μπορείτε να κάνετε οποιονδήποτε χειρισμό είναι δυνατός με τον υπολογιστή σας.

#### Η γραμμή εργασιών και η περιοχή ειδοποιήσεων

Στο κάτω μέρος της οθόνης υπάρχει μια λωρίδα διαφορετικής απόχρωσης και ημιδιαφανής ή όχι, ανάλογα με τις δυνατότητες του υπολογιστή σας<sup>-</sup> η περιοχή αυτή ονομάζεται γραμμή εργασιών (taskbar) και είναι ιδιαίτερα χρήσιμη στην εργασία με τα Windows 7. Η γραμμή εργασιών μπορεί επίσης να αλλάζει μέγεθος και θέση. Περισσότερα σχετικά με τη γραμμή εργασιών θα βρείτε στο Κεφάλαιο 2, όπου κάνουμε αναφορά στις ιδιότητές της.

Στην κάτω δεξιά γωνία της οθόνης υπάρχει μια "διαφορετική" περιοχή της γραμμής εργασιών<sup>•</sup> αυτή είναι η περιοχή ειδοποιήσεων. Στην περιοχή αυτή, εμφανίζονται κάθε λογής χρήσιμες ενδείξεις, άλλες μόνιμα και άλλες παροδικά.

Στο αριστερό μέρος της γραμμής εργασιών, δεξιά από το κουμπί Έναρξη, εμφανίζονται αρχικά τρία εικονίδια προγραμμάτων. Τα εικονίδια αυτά αντιστοιχούν στα προγράμματα Internet Explorer, Εξερεύνηση των Windows, και Windows Media Player, τα οποία θα γνωρίσουμε στη συνέχεια του βιβλίου μας.

#### Ενδείξεις στην περιοχή ειδοποιήσεων

Μερικές από τις πιο συνηθισμένες ενδείξεις που θα βρείτε στην περιοχή ειδοποιήσεων είναι οι εξής:

| Ένδειξη              | Σημασία                                                                                                    |
|----------------------|----------------------------------------------------------------------------------------------------|
| EN                   | Ένδειξη γλώσσας. Αλλάζει με το συνδυασμό πλήκτρων αλλαγής<br>γλώσσας (αριστερό Alt + Shift ή Ctrl + Shift) ή όταν πατάτε σε<br>αυτή με το αριστερό πλήκτρο του ποντικιού. |
| 6:00 µµ<br>7/12/2009 | Ένδειξη ώρας και ημερομηνίας.                                                                                                    |
| •                    | Κουμπί εμφάνισης κρυφών εικονιδίων.                                                                                                    |
| <b>∎</b> ⊙)          | Ένταση ήχου (αφορά την κάρτα ήχου στον υπολογιστή σας).                                                                                                    |
| <b> *</b> *          | Εικονίδιο επίλυσης διαφόρων προβλημάτων ή άλλων ζητημάτων<br>που έχουν εντοπίσει τα Windows στον υπολογιστή σας.                                                          |
| ē                    | Ένδειξη λειτουργίας εκτυπωτή.                                                                                                    |
| all                  | Ένδειξη σύνδεσης σε ασύρματο δίκτυο.                                                                                                    |

#### Μικροεφαρμογές

Όπως βλέπετε στην Εικόνα 1-1, στη δεξιά πλευρά της επιφάνειας εργασίας υπάρχουν κάποια χαριτωμένα εικονίδια, με πρώτο-πρώτο στην κορυφή ένα όμορφο ρολόι. Πρόκειται για μικροεφαρμογές, δηλαδή μικρές εφαρμογές που κάνουν χρήσιμα πράγματα, όπως το ρολόι που σας δείχνει την ώρα, ένα ημερολόγιο, και άλλα. Μπορείτε να προσθέσετε και να αφαιρέσετε μικροεφαρμογές, καθώς και να ρυθμίσετε πολλές από αυτές. Θα πούμε κάποια πράγματα παραπάνω στο Κεφάλαιο 2.

#### Γνωριμία με το ποντίκι

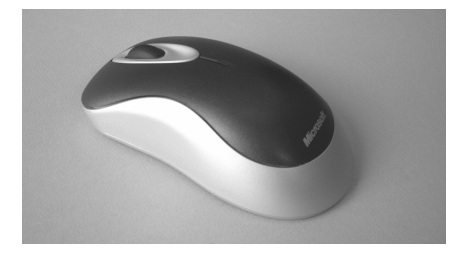

Εικόνα 1-2. Το ηλεκτρονικό ποντίκι, απαραίτητο εργαλείο για την εργασία με τα Windows 7.

Το ποντίκι (Εικόνα 1-2) είναι μια διαδεδομένη συσκευή εισαγωγής δεδομένων και ανταλλαγής πληροφοριών με τον υπολογιστή. Υπάρχουν ποντίκια σε πολλές μορφές, χρώματα, και σχήματα, με τουλάχιστον δύο πλήκτρα (μη ρωτάτε μέχρι πόσα...) καθώς και με τροχό για ευκολότερη κύλιση σελίδων. Τα ποντίκια συνδέονται με την κεντρική μονάδα του υπολογιστή μέσω ενός καλωδίου, ή ασύρματα.

Οι χειρισμοί με το ποντίκι έχουν πολύ μεγάλη χρησιμότητα σε περιβάλλοντα γραφικών όπως είναι τα Windows, γι' αυτό και θα περιγράψουμε αναλυτικά τις δυνατότητές τους στις αντίστοιχες ενότητες.

#### Ο δείκτης

Το κέντρο του χειρισμού του ποντικιού βασίζεται σε ένα σύμβολο (δείκτης του ποντικιού) που έχει σχήμα ανάλογο με την εργασία που εκτελείται (Πίνακας 2) και κινείται στην οθόνη ανάλογα με την κίνηση του ποντικιού. Αφού οδηγήσετε το δείκτη στο σημείο της οθόνης που θέλετε, πατάτε το αριστερό ή το δεξιό πλήκτρο ή διπλοπατάτε (δηλαδή πατάτε γρήγορα και διαδοχικά δύο φορές στο ίδιο σημείο). Μερικές φορές, το πάτημα μπορεί να συνδυάζεται με ταυτόχρονο πάτημα κάποιου πλήκτρου ολίσθησης (shift key) στο πληκτρολόγιο. Υπάρχουν επίσης και άλλες τεχνικές, όπως το σύρσιμο (dragging) και η μεταφορά και απόθεση (drag and drop). Περισσότερα για τις τεχνικές αυτές θα αναφέρουμε σε επόμενες ενότητες.

| Δείκτης    | Σημασία                               |
|------------|---------------------------------------|
| $\searrow$ | Βασικός δείκτης κατάδειξης            |
| ↔‡∿∠₹      | Δείκτες αλλαγής διαστάσεων            |
| ÷          | Δείκτης μετακίνησης                   |
| <u>2</u>   | Δείκτης αναμονής                      |
| <b>}?</b>  | Δείκτης αναζήτησης βοήθειας           |
| Ι          | Δείκτης επιλογής ή εισαγωγής κειμένου |
| €D         | Δείκτης "τηλεμεταφοράς"               |

Πίνακας 2. Οι πιο συνηθισμένες μορφές του δείκτη του ποντικιού.

#### Μετακίνηση και πάτημα

Ο βασικός χειρισμός με το ποντίκι είναι το πάτημα (ή κλικ). Θα πρέπει πρώτα να σύρετε το ποντίκι κινώντας το στην κοιλιά του επάνω στο "ποντικοδρόμιό" (mousepad) του ή στο γραφείο σας, και να οδηγήσετε το δείκτη του στο σημείο της επιφάνειας εργασίας του υπολογιστή όπου θέλετε να κάνετε κάτι. Στη συνέχεια, πρέπει να πατήσετε και να αφήσετε γρήγορα ελεύθερο το πλήκτρο του ποντικιού.

Καθώς μετακινείτε το ποντίκι επάνω στο γραφείο σας, πολύ συχνά φτάνετε στην άκρη και δεν έχετε άλλο χώρο ώστε, μετακινώντας το σώμα του ποντικιού, να μετακινήσετε το δείκτη εκεί που θέλετε στην επιφάνεια εργασίας. Δεν υπάρχει κανένας λόγος ανησυχίας: αρκεί να σηκώσετε το ποντίκι στον αέρα (οπότε η κίνηση του δείκτη στην οθόνη του υπολογιστή σταματάει) και να το ακουμπήσετε πιο μέσα στο (πραγματικό) σας γραφείο, όπου θα έχετε πια αρκετό χώρο για να μετακινήσετε το σώμα του ποντικιού και, μαζί του, το δείκτη στην οθόνη.

#### Αριστερό πλήκτρο – δεξιό πλήκτρο

Για τη δουλειά με το ποντίκι στα Windows 7 ισχύουν δύο παραδοχές. Η πρώτη είναι ότι το ποντίκι έχει δύο πλήκτρα Η δεύτερη παραδοχή είναι ότι το κύριο ή πρωτεύον (δηλαδή το πιο σημαντικό) πλήκτρο είναι το αριστερό, ενώ το δευτερεύον πλήκτρο είναι το δεξιό. Η δεύτερη παραδοχή βασίζεται στο γεγονός ότι ο κόσμος μας είναι, στην πλειοψηφία του, κόσμος δεξιόχειρων χρηστών.

Αν, πάντως, ανήκετε στη μειοψηφία των αριστερόχειρων χρηστών, μπορείτε να μετατρέψετε το ποντίκι σας σε "αριστερόχειρο", με κύριο πλήκτρο το δεξιό του και δευτερεύον το αριστερό. Η αλλαγή αυτή γίνεται από τον Πίνακα Ελέγχου. Αν θέλετε να μάθετε για τον Πίνακα Ελέγχου, δείτε το Κεφάλαιο 2.

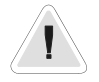

**Προσοχή:** Ακόμη και αν κάνετε το ποντίκι σας "αριστερόχειρο", πρέπει να θυμάστε ότι η οδηγία πατήστε το αριστερό πλήκτρο του ποντικιού παντού σημαίνει, ουσιαστικά, πατήστε το κύριο πλήκτρο του ποντικιού και, επομένως, στα αριστερόχειρα ποντίκια πρέπει να πατήσετε το δεξιό πλήκτρο του ποντικιού. Αντίστοιχα, η οδηγία πατήστε με το δεξιό πλήκτρο σημαίνει για τα "αριστερόχειρα" ποντίκια ότι πρέπει να πατήσετε το αριστερό πλήκτρο τους.

**Σημείωση:** Το πιο πιθανό είναι το ποντίκι σας να διαθέτει και ένα μικρό τροχό ανάμεσα στα δύο βασικά πλήκτρα του. Απλώς να ξέρετε ότι περιστρέφοντάς τον μπορείτε να κυλάτε τα περιεχόμενα των παραθύρων αντί να πατάτε στις ράβδους κύλισης.

Αξίζει τώρα να κάνετε μερικές δοκιμές για το πάτημα και τη χρήση του ποντικιού.

#### Οδηγίες στην οθόνη

- Οδηγήστε το δείκτη του ποντικιού επάνω στην ένδειξη γλώσσας, στην περιοχή ειδοποιήσεων στην κάτω δεξιά γωνία της οθόνης, και αφήστε τον ακίνητο για μερικά δευτερόλεπτα.
- Θα εμφανιστεί ένα μικρό ορθογώνιο πλαίσιο με την τρέχουσα γλώσσα πληκτρολόγησης.

Πρόκειται για μια χρήσιμη βοήθεια, που προσφέρεται για πολλά εργαλεία ή χειριστήρια των Windows 7. Αν δε γνωρίζετε τι ακριβώς κάνει κάποιο εργαλείο ή χειριστήριο, δοκιμάστε να δείξετε σε αυτό με το δείκτη του ποντικιού και αφήστε το ποντίκι ακίνητο επάνω στο χειριστήριο για μερικά δευτερόλεπτα<sup>-</sup> είναι πολύ πιθανό να εμφανιστεί κάποιο μικρό πλαίσιο με μια διευκρινιστική επιγραφή (λέγεται συμβουλή οθόνης — ScreenTip).

#### Πάτημα στην ένδειξη αγγλικών-ελληνικών

- Στη συνέχεια, δείξτε στην ένδειξη της γλώσσας και πατήστε το αριστερό πλήκτρο του ποντικιού. Θα εμφανιστεί ένα πλαίσιο με τις διαθέσιμες γλώσσες εργασίας στον υπολογιστή. Η γλώσσα που είναι ενεργοποιημένη επισημαίνεται με ένα σημάδι ελέγχου ("τσεκάρισμα") στα αριστερά της.
- Δείξτε με το δείκτη του ποντικιού στην επιλογή γλώσσας που δεν είναι ενεργός και πατήστε το αριστερό πλήκτρο του ποντικιού.

Το πλαίσιο με τις επιλογές γλώσσας κλείνει. Η ένδειξη γλώσσας στην περιοχή ειδοποιήσεων αλλάζει σύμφωνα με την επιλογή που μόλις κάνατε.

Αν θέλετε να επιστρέψετε στην προηγούμενη γλώσσα, επαναλάβετε ξανά τα προηγούμενα βήματα.

Ξαναδείξτε τώρα στην ένδειξη γλώσσας και πατήστε το δεξιό πλήκτρο του ποντικιού. Θα εμφανιστεί ένα πλαίσιο — λέγεται αναδυόμενο μενού (pop-up menu) ή μενού συντόμευσης (shortcut menu) — με επιλογές οι οποίες σας επιτρέπουν να κάνετε διάφορες ρυθμίσεις σε σχέση με τη γλώσσα που θα χρησιμοποιείται στον υπολογιστή σας και διάφορα άλλα συναφή θέματα.

Ανάλογη είναι η λειτουργία αριστερού και δεξιού πλήκτρου του ποντικιού σε ολόκληρη σχεδόν την έκταση των Windows 7 και των προγραμμάτων που έχουν σχεδιαστεί ειδικά γι' αυτά. Με το αριστερό πλήκτρο γίνονται συνήθως ενεργητικές επιλογές, εκτελούνται διαταγές, κ.ο.κ., με κάπως γενικότερη εμβέλεια, ενώ με το δεξιό πλήκτρο του ποντικιού εμφανίζεται ένα μενού με συγκεκριμένες διαταγές, επιλογές, ή δυνατότητες, οι οποίες αφορούν το στοιχείο στο οποίο δείχνει ο δείκτης του.

#### Δεξιό πάτημα στην επιφάνεια εργασίας

- Δοκιμάστε ένα ακόμη χαρακτηριστικό παράδειγμα χρήσης του δεξιού πλήκτρου στην επιφάνεια εργασίας. Δείξτε σε μια κενή περιοχή της και πατήστε το αριστερό πλήκτρο του ποντικιού. Δε θα συμβεί τίποτε.
- Πατήστε τώρα το δεξιό πλήκτρο του ποντικιού. Θα εμφανιστεί ένα μενού με πολλές χρήσιμες επιλογές που αφορούν εργασίες επάνω στην επιφάνεια εργασίας των Windows 7 (π.χ., τακτοποίηση εικονιδίων, δημιουργία νέων αρχείων, και προσαρμογή διαφόρων χαρακτηριστικών της οθόνης και της επιφάνειας εργασίας σας).

#### Πάτημα στο κουμπί Έναρξη

Το κουμπί που θα πατήσετε χιλιάδες φορές καθώς δουλεύετε στα Windows 7 είναι το κουμπί **Έναρξη**, στην κάτω αριστερή γωνία της οθόνης σας' αυτό το στρογγυλό κουμπί με το πολύχρωμο παράθυρο. Δοκιμάστε το!

- Οδηγήστε το δείκτη του ποντικιού επάνω στο κουμπί Έναρξη και πατήστε το αριστερό πλήκτρο του ποντικιού.
- Θα ανοίξει το μενού Έναρξη (Εικόνα 1-3). Οι επιλογές στην αριστερή πλευρά του σας οδηγούν σε όλα τα διαθέσιμα προγράμματα που είναι εγκατεστημένα στον υπολογιστή σας. Για παράδειγμα, πατώντας στην επιλογή Όλα τα προγράμματα ανοίγετε ένα υπομενού με τα διαθέσιμα προγράμματα, όπου μπορείτε να βρείτε βοηθήματα του λειτουργικού

| 🕼 Βοηθήματα                                  | • |                           |
|----------------------------------------------|---|---------------------------|
| 🖉 WordPad 😽                                  |   |                           |
| 📓 Αριθμομηχανή                               |   | Snoopy                    |
| 👘 Αυτοκόλλητες σημειώσεις                    |   |                           |
| 🔤 Γραμμή εντολών                             |   | Έγγραφα                   |
| 릚 Γρήγορα αποτελέσματα                       |   |                           |
| 💷 Εκτέλεση                                   |   | Εικόνες                   |
| 🧊 Εξερεύνηση των Windows                     |   | h dava savad              |
| 🐝 Εργαλείο αποκομμάτων                       |   | MUUUIKI                   |
| 🚳 Ζωγραφική                                  |   | DemailSter                |
| 👢 Ηχογράφηση                                 |   | Παχνισία                  |
| 💽 Κέντρο συγχρονισμού                        | - | Υπολογιστής               |
| 📹 Κάντρο φορητότητας των Windows             | = |                           |
| 🛃 Πίνακας εισόδου μαθηματικών παραστάσεων    |   | Πίνακας Ελένγου           |
| 📃 Σημειωματάριο                              |   |                           |
| 🌄 Σύνδεση απομακρυσμένης επιφάνειας εργασίας |   | Συσκευές και εκτυπωτές    |
| 📟 Σύνδεση με δικτυακό προβολέα<br>—          |   |                           |
| 🖳 Σύνδεση σε προβολέα                        |   | Προεπιλεγμένα προγράμματα |
| 📗 Tablet PC                                  |   |                           |
| J Windows PowerShell                         | Ŧ | Βοήθεια και υποστήριξη    |
| Πίσω                                         |   |                           |
|                                              |   |                           |
| Αναζήτηση προγραμμάτων και αρχείων 🔎         |   | Τερματισμός λειτουργίας 🕨 |
|                                              | _ |                           |
| 🕑 🖉 🔚 🖸                                      |   |                           |

Εικόνα 1-3. Το μενού Έναρξη οδηγεί στο υπομενού Βοηθήματα, το οποίο περιέχει όλα τα βοηθήματα που διαθέτουν τα Windows 7.

συστήματος (επιλογή **Βοηθήματα**). Στο δεξιό τμήμα του, υπάρχουν επιλογές για κάποια στοιχεία που χρησιμοποιούνται συχνά. Για παράδειγμα, πατώντας στην επιλογή **Πίνακας Ελέγχου**, ανοίγετε το παράθυρο του Πίνακα Ελέγχου με διάφορες δυνατότητες ρυθμίσεων του υπολογιστή σας.

#### Επιλογή αντικειμένου

Μια πολύ χρήσιμη τεχνική είναι η επιλογή αντικειμένων. Για να εφαρμόσετε κάποια διαταγή σε ένα ή περισσότερα αντικείμενα, πρέπει πρώτα να τα επιλέζετε. Για να επιλέξετε ένα αντικείμενο, πρώτα δείχνετε σε αυτό και στη συνέχεια πατάτε το αριστερό πλήκτρο του ποντικιού. Τα επιλεγμένα αντικείμενα

## το ΜΙΚΡΟ ΒΙΒΛΙΟ ΓΙΑ ΤΑ ελληνικά Windows 7

Στο εισαγωγικό αυτό βιβλίο θα προσπαθήσουμε να σας βοηθήσουμε στα πρώτα σας βήματα με την ελληνική έκδοση του πιο σύγχρονου λειτουργικού συστήματος της Microsoft, των Windows 7. Από την αρχή μέχρι το τέλος, σας αποκαλύπτει τις βασικές πληροφορίες που χρειάζεστε προκειμένου να γνωρίσετε και να εξοικειωθείτε με τις πλούσιες δυνατότητες του υπολογιστή σας και του λειτουργικού του συστήματος.

Το βιβλίο αποτελείται από τρία μέρη:

Καλό ξεκίνημα. Εδώ θα κάνετε την πρώτη σας γνωριμία με τα "καλικαντζαράκια" που ζουν στο εσωτερικό του υπολογιστή σας και εμφανίζονται στην οθόνη του με το όνομα Windows 7. Το μέρος αυτό αποτελεί μια κατατοπιστική ξενάγηση στα βασικά συστατικά του λειτουργικού σας συστήματος.

Εργασία στα Windows 7. Σε αυτό το μέρος θα εμπλουτίσετε τις γνώσεις σας για τα Windows 7 και θα μάθετε να τα χρησιμοποιείτε για πολλές καθημερινές εργασίες. Έννοιες όπως πλαίσιο διαλόγου, καρτέλα, άνοιγμα και αποθήκευση αρχείου, μορφοποίηση κειμένου, αναζήτηση φακέλων, καθώς και πολλές άλλες, περιγράφονται με τον πλέον κατατοπιστικό τρόπο. Σε βοήθειά σας θα σπεύσουν πολλές εικόνες οθονών του προγράμματος για να μη χαθείτε στα βαθιά.

Το Διαδίκτυο και τα Windows 7. Εδώ θα βρείτε ό,τι χρειάζεστε για την πρώτη γνωριμία σας με το Διαδίκτυο, την πλοήγηση σε ιστοσελίδες, την επικοινωνία μέσω ηλεκτρονικού ταχυδρομείου (e-mail), και πολλά άλλα.

Eπισκεφθείτε μας στο Internet: www.klidarithmos.gr

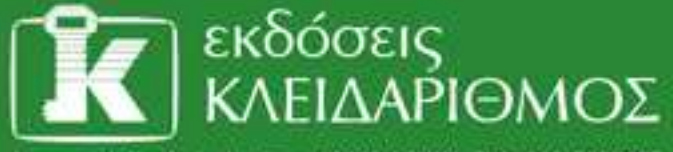

Δομοκού 4, Σταθμός Λαρίσης, 10440 ΑθΗΝΑ, Τηλ. 210 5237635

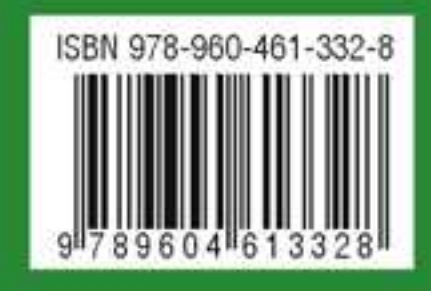